| * 名稱: | 建立測驗(問題集)任務              |                                                                             |                                   |                        |                  |  |  |
|-------|--------------------------|-----------------------------------------------------------------------------|-----------------------------------|------------------------|------------------|--|--|
| 說明:   |                          |                                                                             |                                   |                        |                  |  |  |
|       | 顯示說明                     |                                                                             |                                   |                        |                  |  |  |
| 最高等級: | 10                       |                                                                             |                                   |                        |                  |  |  |
| 编輯器:  | Quiz (Question Se        | et) 測驗(問題集)                                                                 |                                   |                        |                  |  |  |
|       | <u>Tutorial</u> 指南       | <u>Example</u> 範例                                                           |                                   |                        |                  |  |  |
|       | ▼ Quiz introduction 問題簡介 |                                                                             |                                   |                        |                  |  |  |
|       | _                        | Display introduct                                                           | ion 顯示簡介                          |                        |                  |  |  |
|       |                          | Title 標題                                                                    | This title will be disp           | layed above the introd | uction text. 標題  |  |  |
|       |                          |                                                                             | 將顯示在簡介內容                          | <b>P</b>               |                  |  |  |
|       |                          |                                                                             |                                   |                        |                  |  |  |
|       |                          | Introduction text This text will be displayed before the quiz starts. 文字將顯示 |                                   |                        |                  |  |  |
|       |                          | 簡介文字 於問題開始進行前                                                               |                                   |                        |                  |  |  |
|       |                          |                                                                             |                                   |                        |                  |  |  |
|       |                          | Start button text                                                           | Start button text Start Quiz 開始測驗 |                        |                  |  |  |
|       |                          | 開始功能鈕名稱                                                                     |                                   |                        |                  |  |  |
|       |                          | Background image An optional background image for the introduction. 選填。可    |                                   |                        |                  |  |  |
|       |                          | 背景圖示 選擇一張圖像做為簡介的背景畫面                                                        |                                   |                        |                  |  |  |
|       |                          |                                                                             | + Add                             | Edit image             | Edit copyright   |  |  |
|       |                          |                                                                             | 新增圖像                              | 編輯圖像 編                 | 輯圖像著作權資訊         |  |  |
|       | Background               | An optional backgro                                                         | ound image for the Que            | estion set. 選填。可選      | <b>選擇一張圖像做為問</b> |  |  |
|       | image 背景圖                | 題集的畫面背景                                                                     |                                   |                        |                  |  |  |
|       | 示                        | + Add                                                                       | Edit image                        | Edit copyright         |                  |  |  |
|       |                          | 新增圖像                                                                        | 編輯圖像                              | 編輯圖像著作權                | 資訊               |  |  |
|       | Progress                 | Question set progres                                                        | ss indicator style. 設力            | 定問題進度顯示樣式              |                  |  |  |
|       | indicator * 進            | Dots 點狀                                                                     |                                   |                        |                  |  |  |
|       | 度指示                      | (Textual 文字、D                                                               | ots 點狀)                           |                        |                  |  |  |
|       | Pass percentage          | Percentage of total s                                                       | core required for passi           | ing the quiz. 通過測题     | 驗所需總分的百分         |  |  |
|       | * 通過率                    | 比                                                                           |                                   |                        |                  |  |  |
|       |                          | 50                                                                          |                                   |                        |                  |  |  |
|       | Questions * 問是           | 夏                                                                           |                                   | Textual 文字方            | Default 預設值      |  |  |
|       |                          | r                                                                           | [                                 | 式                      |                  |  |  |
|       |                          | 1.Question 問題                                                               | Question type *                   | Library for this quest | ion. 問題元件        |  |  |
|       |                          | +ADD QUESTION                                                               | 問題類型                              | -                      |                  |  |  |
|       |                          | 新增問題                                                                        |                                   | (- 無、Multiple Ch       | oice 多重選擇題、      |  |  |
|       |                          |                                                                             |                                   | Drag and drop 拖曳       | 、式圖像配對、Fill in   |  |  |
|       |                          |                                                                             |                                   | the Blanks 單字填         | 空、Mark the Words |  |  |
|       |                          |                                                                             |                                   | 文字標記、Drag Tex          | xt 拖曳式文字配        |  |  |
|       |                          |                                                                             |                                   | 對、True/False Ques      | tion 是非問答)       |  |  |
|       |                          | Question 1 問題                                                               | True/False Question               | 是非問答                   |                  |  |  |

|  | 1 |       |             |                                            |
|--|---|-------|-------------|--------------------------------------------|
|  |   | ▼ Med | lia 媒體      |                                            |
|  |   | Ty    | pe 類型       | Optional media to display above the        |
|  |   |       |             | question. 選填。可採用媒體輔助表達                     |
|  |   |       |             | 問題                                         |
|  |   |       |             | -                                          |
|  |   |       |             | (- 無、Image 圖示、video 影片)                    |
|  |   | Im    | age * 📓     | ➡ Add 新增圖像                                 |
|  |   | 示     |             | Edit image 編輯圖像                            |
|  |   |       |             | Edit copyright 編輯圖像著作權資訊                   |
|  |   | Alt   | ternative   | Required. If the browser can't load the    |
|  |   | tex   | at* 替代      | image this text will be displayed instead. |
|  |   | 文     | 字           | Also used by readspeakers. 必填。當瀏           |
|  |   |       |             | 覽器無法載入圖像時,則會顯示此段文                          |
|  |   |       |             | 字。亦作於閱讀器導讀文字                               |
|  |   |       |             |                                            |
|  |   | Но    | over text   | Optional. This text is displayed when the  |
|  |   | 游     | 標停留時        | user hovers his pointing device over the   |
|  |   | 顯     | 示文字         | image. 選填。當使用者將游標停留在                       |
|  |   |       |             | 此張圖像上時顯示此段文字。                              |
|  |   |       |             |                                            |
|  |   | Vie   | deo sources | To ensure that the video works in all      |
|  |   | (up   | oload limit | browsers you should add both WebM and      |
|  |   | 16    | MB) *       | MP4 formatted sources. 為確保瀏覽器              |
|  |   | 影     | 片來源(上       | 支援度,建議上傳 webm 及 mp4 格式影                    |
|  |   | 傳     | 限制          | 片                                          |
|  |   | 16    | MB)         | <ul> <li>➡ Add file 新增影片檔案</li> </ul>      |
|  |   |       |             | Edit copyright 编輯影片著作權資訊                   |
|  |   | ▼     | Visuals 視   | 覺效果                                        |
|  |   |       | Poster      | ◆ Add 新增圖像                                 |
|  |   |       | image *     | Edit image 編輯圖像                            |
|  |   |       | 設定預         | Edit copyright 編輯圖像著作權資訊                   |
|  |   |       | 覽圖示         |                                            |
|  |   |       | Fit vid     | eo player to use all available space 設定    |
|  |   |       | 適用於         | ?影音播放器所需使用的空間                              |
|  |   |       | If not s    | set the video player will have the same    |
|  |   |       | aspect      | ratio as the video. 未設定時,影音播放              |
|  |   |       | 器將依         | 2.影片長寬比顯示                                  |
|  |   |       | Show y      | video player controls 顯示影音播放器之             |
|  |   |       | 控制功         | 5能列                                        |
|  |   |       | Add co      | ontrols to the video player. This allows   |
|  |   |       | users to    | o play, pause, etc. 顯示影音播放器之控              |

|  |           | 制功能           | 5列。允許使用者            | 皆設定播放、暫停等                  |
|--|-----------|---------------|---------------------|----------------------------|
|  | ▼         | Playback      | 影像播放                |                            |
|  |           | □Auto-pla     | yvideo 自動撥          | 放                          |
|  |           | Start playin  | ng the video autor  | matically. May not work    |
|  |           | on mobile o   | levices. 自動撥        | 該於影片。可能不適用於                |
|  |           | 行動裝置          |                     |                            |
|  |           | □Loop vid     | leo 循環播放            |                            |
|  |           | Automatica    | ally start the vide | o over again when it ends. |
|  |           | 影片結束復         | 发自動重新開始             | 播放                         |
|  | ▼         | Accessibilit  | y 輔助功能              |                            |
|  |           | Add video     | track 添加影片          | 軌道                         |
|  |           |               | Track label         |                            |
|  |           |               | 軌道名稱                |                            |
|  |           |               | Type kind,          | Descriptions 描述            |
|  |           |               | refer to            | (Subtitles 字幕、             |
|  |           |               | HTML living         | Captions 標題、               |
|  |           |               | standard *          | Descriptions 描述、           |
|  |           |               | 類型                  | Chapters 章節)               |
|  |           |               | Source              | Must be a valid BCP 47     |
|  |           |               | language,           | language tag. If the kind  |
|  |           |               | must be             | attribute is set to        |
|  |           |               | defined for         | subtitles, then srclang    |
|  |           |               | subtitles *         | must be defined. 必須        |
|  |           |               | 語言別,必須              | 使用 BCP 47 語言標籤             |
|  |           |               | 為字幕定義               | 標示。當軌道預設為"                 |
|  |           |               |                     | 字幕"時,則必須定義軌                |
|  |           |               |                     | 道語言別。                      |
|  |           |               |                     | en                         |
|  |           |               | Track file          | + Add 新增                   |
|  |           |               | (WebVTT) *          |                            |
|  |           |               | 軌道文件                |                            |
|  |           | ADD Track     | x 新增軌道              |                            |
|  | Question  | 1* 問題         | 進入實驗室前              | ,是否需要先了解實驗室                |
|  |           |               | 器材?                 |                            |
|  | Correct a | answer *      | ●True ○F            | False                      |
|  | 正確答罪      | 条             | (True 是、Fai         | lse 否)                     |
|  | ▼ Beha    | vioural setti | ngs 行為設定            |                            |
|  |           |               | Enable "Retr        | y" button 啟用" 重試"          |
|  |           |               | 功能                  |                            |
|  |           |               | Enable "Show        | w solution" button 啟用      |
|  |           |               | "查看解法"」             | 功能鈕                        |
|  |           |               | □Disable imag       | e zooming for question     |

|  |            |                                         | image 檢視問題圖             | 片時不能使用縮放             |
|--|------------|-----------------------------------------|-------------------------|----------------------|
|  |            |                                         | 功能                      |                      |
|  |            |                                         | □Show confirmation      | n dialog on "Check"  |
|  |            |                                         | 在確認中顯示確認對               | <b>针話視窗</b>          |
|  |            |                                         | □Show confirmation      | n dialog on "Retry"  |
|  |            |                                         | 在重試中顯示確認對               | 計話視窗                 |
|  |            |                                         | □ Automatically chee    | ck answer 自動檢        |
|  |            |                                         | 查答案                     |                      |
|  |            |                                         | Note that accessibility | y will suffer if     |
|  |            |                                         | enabling this option    | 啟用此選項時將              |
|  |            |                                         | 有礙輔助功能                  |                      |
|  |            |                                         | Feedback on             | This will override   |
|  |            |                                         | correct answer          | the default          |
|  |            |                                         | 正確答案回饋訊                 | feedback text.       |
|  |            |                                         | 息                       | Variables available: |
|  |            |                                         |                         | @score and @total    |
|  |            |                                         |                         | 這將取代預設文              |
|  |            |                                         |                         | 字。變數為:               |
|  |            |                                         |                         | @score 和 @total      |
|  |            |                                         |                         |                      |
|  |            |                                         | Feedback on             | This will override   |
|  |            |                                         | wrong answer 🔨          | the default          |
|  |            |                                         | 正確答案回饋訊                 | feedback text.       |
|  |            |                                         | 息                       | Variables available: |
|  |            |                                         |                         | @score and @total    |
|  |            |                                         |                         | 這將取代預設文              |
|  |            |                                         |                         | 字。變數為:               |
|  |            |                                         |                         | @score 和 @total      |
|  |            |                                         |                         |                      |
|  | Question 2 | True/False Question                     | 是非問答                    |                      |
|  |            | Question * 問題                           | 在了解實驗室器材這               | 過程中,為了看得更            |
|  |            |                                         | 清楚,我能在未經者               | 2師同意下直接把儀            |
|  |            |                                         | 器拿來研究?                  |                      |
|  |            | Correct answer *                        | ⊖True ●False            |                      |
|  |            | 正確答案                                    |                         |                      |
|  |            | <ul> <li>Behavioural setting</li> </ul> | gs 行為設定                 |                      |
|  | Question 3 | Multiple Choice 🖇                       | 重選擇題                    |                      |
|  |            | ▶ Media 媒體                              |                         |                      |
|  |            | Question * 問題                           | 關於酒精燈的使用力               | 方式以下哪個選項             |
|  |            |                                         | 是正確的?                   |                      |
|  |            | Available options *                     |                         |                      |
|  |            | 可用選項                                    |                         |                      |

|  |  | ▼ Option   | 選項           | Į.              |                         |
|--|--|------------|--------------|-----------------|-------------------------|
|  |  |            | Te           | xt* 文字          | 將酒精燈放置於平                |
|  |  |            |              |                 | 整桌面上, 再藉由漏              |
|  |  |            |              |                 | 斗將酒精加入酒精                |
|  |  |            |              |                 | 燈中                      |
|  |  |            | $\mathbf{V}$ | Correct 正確      | 解答                      |
|  |  |            | ▼            | Tips and feedb  | ack 提示及回饋               |
|  |  |            |              | Tip text 提      | Hint for the user. This |
|  |  |            |              | 示文字             | will appear before      |
|  |  |            |              |                 | user checks his         |
|  |  |            |              |                 | answer/answers. 提       |
|  |  |            |              |                 | 示給使用者。將顯示               |
|  |  |            |              |                 | 於使用者檢查答案                |
|  |  |            |              |                 | 前                       |
|  |  |            |              |                 |                         |
|  |  |            |              | Message         | Message will appear     |
|  |  |            |              | displayed if    | below the answer on     |
|  |  |            |              | answer is       | "check" if this answer  |
|  |  |            |              | selected IE     | is selected. 當正確        |
|  |  |            |              | 確選出答案           | 選出答案時,訊息內               |
|  |  |            |              | 時所顯示的           | 容將顯示在"檢查                |
|  |  |            |              | 文字訊息            | "功能鈕下方                  |
|  |  |            |              |                 |                         |
|  |  |            |              | Message         | Message will appear     |
|  |  |            |              | displayed if    | below the answer on     |
|  |  |            |              | answer is not   | "check" if this answer  |
|  |  |            |              | selected 未      | is not selected. 當未     |
|  |  |            |              | 正確選出答           | 正確選出答案時,訊               |
|  |  |            |              | 案時所顯示           | 息內容將顯示在"                |
|  |  |            |              | 的文字訊息           | 檢查"功能鈕下方                |
|  |  |            |              |                 |                         |
|  |  | ▼ Option 選 | 項            | 1               |                         |
|  |  |            | Te           | xt* 文字          | 添加酒精時,約加至               |
|  |  |            |              |                 | 1/3-2/3 的量。如果太          |
|  |  |            |              |                 | 满:會溢出;如果太               |
|  |  |            |              |                 | 少:容易氣爆                  |
|  |  |            |              | Correct 正確      | 解答                      |
|  |  |            | ►            | Tips and feedba | ck 提示及回饋                |
|  |  | ▼ Option 3 | 選項           | Į               |                         |
|  |  |            | Te           | xt* 文字          | 將酒精燈放置於平                |
|  |  |            |              |                 | 整桌面上,再使用火               |
|  |  |            |              |                 | 柴或打火機來點燃                |

|                                        |                  | 酒精燈                                                                                   |
|----------------------------------------|------------------|---------------------------------------------------------------------------------------|
|                                        |                  | ☑ Correct 正確解答                                                                        |
|                                        |                  | ▶ Tips and feedback 提示及回饋                                                             |
|                                        | ▼ Opt            | ion 選項                                                                                |
|                                        |                  | Text * 文字 可以使用酒精燈來                                                                    |
|                                        |                  | 點燃另一個酒精燈                                                                              |
|                                        |                  | □ Correct 正確解答                                                                        |
|                                        |                  | ▶ Tips and feedback 提示及回饋                                                             |
|                                        | ► Overa          | ll Feedback 整體回饋                                                                      |
|                                        | ► Behav          | vioural settings 行為設定                                                                 |
| <br>Disable backwards navigation 禁用    | 月逆向引導            |                                                                                       |
| his option will only allow you to mov  | e forward in Que | stion Set 勾選本選項後將僅允許在問題集中                                                             |
| 向前移動                                   |                  |                                                                                       |
| Randomize questions 隨機問答               |                  |                                                                                       |
| Enable to randomize the order of quest | ions on display. | 啟用隨機顯示問題順序                                                                            |
| Number of questions to be shown: #     | ·顯示 Create a     | a randomized batch of questions from the total.                                       |
| 的問題數量:                                 | 可在總              | 問題集中隨機建立一批隨機問答                                                                        |
|                                        |                  |                                                                                       |
| ▼ Ouiz finished: Finished 測驗完成         | i                |                                                                                       |
| Display results                        | <u>-</u><br>顯示結果 |                                                                                       |
| Display solution                       | hutton 顯示查:      | 看解注功能知                                                                                |
| No results                             | Text displayed   | on end nage when "Display results" is disabled                                        |
| message 沒有結                            | 當未啟用顯示           | 结果時,結束百面所顯示的文字                                                                        |
| 果顯示資訊                                  | Finished 完成      |                                                                                       |
| Feedback                               | This heading w   | vill be displayed at the end of the quiz when the                                     |
| heading* 回饋                            | user has answe   | red all questions. 當使用者完成作答後所顯示                                                       |
| 標題文字                                   | 的標題              |                                                                                       |
|                                        | Your result:     | 您的測驗結果:                                                                               |
| ▼ Overall Feedba                       | <br>ck 整體回饋      | - • • • • • •                                                                         |
| V Sveran reedbax                       | Define custom    | feedback for any score range 定義任音分數篩                                                  |
|                                        | 圍的回饋             |                                                                                       |
|                                        | Click the "Add   | range" button to add as many ranges as you                                            |
|                                        | need. Example    | : 0-20% Bad score. 21-91% Average Score                                               |
|                                        | 91-100% Grea     | t Score! 點擊"新增範圍"功能鈕以添加你                                                              |
|                                        | 所需要的範圍           | . 例如: 0-20% 低分. 21-91% 平均得分.                                                          |
|                                        | 91-100% 高分       |                                                                                       |
|                                        | Score Range*     | 得 Feedback for defined score range 回饋                                                 |
|                                        | 分範圍              | 定義的得分範圍                                                                               |
|                                        |                  |                                                                                       |
|                                        |                  | Fill in the feedback 填宜回饋                                                             |
|                                        | 0% - 100%        | Fill in the feedback 填寫回饋<br>You got @score of @total points 你得                       |
|                                        | 0% - 100%        | Fill in the feedback 填寫回饋<br>You got @score of @total points 您得<br>到了:@score / @total |

|                   | Solution button          | Text for the solution button. 解法功能鈕名稱                            |
|-------------------|--------------------------|------------------------------------------------------------------|
|                   | label* 解法功能              | Show solution 查看解法                                               |
|                   | 鈕名稱                      |                                                                  |
|                   | Retry button             | Text for the retry button. 重試功能鈕名稱                               |
|                   | label* 重試功能              | Retry 重試                                                         |
|                   | 鈕名稱                      |                                                                  |
|                   | Finish button text       | Finish 完成                                                        |
|                   | * 完成功能鈕名                 |                                                                  |
|                   | 稱                        |                                                                  |
|                   | Display video bef        | ore quiz results 在測驗結果前撥放影片                                      |
|                   | Enable skip video        | button 啟用略過影片撥放功能鈕                                               |
|                   | Skip video button        | Skip video 略過影片                                                  |
|                   | label * 略過影              |                                                                  |
|                   | 片撥放功能鈕名                  |                                                                  |
|                   | 稱                        |                                                                  |
|                   | Passed video             | This video will be played if the user successfully passed the    |
|                   | (upload limit            | quiz. 當使用者通過測驗後所播放的影片                                            |
|                   | 16MB) 通過測                | Add file     Edit copyright                                      |
|                   | 驗影片                      | 新增檔案 編輯著作權資訊                                                     |
|                   | Fail video (upload       | This video will be played if the user failes the quiz. 當使用者      |
|                   | limit 16MB) 测            | 测驗失敗時所播放的影片                                                      |
|                   | 驗失敗影片                    | Add file     Edit copyright                                      |
|                   |                          | 新增檔案 编輯著作權資訊                                                     |
| ▼ Settings for "C | Check", "Show solutio    | n" and "Retry" buttons 設定"查看解法"和"重試"功能鈕                          |
|                   | ☑ Show "Check"           | buttons                                                          |
|                   | This option determin     | nes if the "Check" button will be shown for all questions.       |
|                   | Override "Show           | This option determines if the "Show Solution" button will be     |
|                   | Solution" button         | shown for all questions, disabled for all or configured for each |
|                   | "查看解法"功能                 | question individually. 設定此選項後將使問題集中皆顯示"                          |
|                   | 鈕                        | 查看解法"功能鈕                                                         |
|                   |                          | -                                                                |
|                   |                          | (- 無、Enabled 啟用、Disabled 禁用)                                     |
|                   | Override "Retry"         | This option determines if the "Retry" button will be shown for   |
|                   | button "重試"功             | all questions, disabled for all or configured for each question  |
|                   | 能鈕                       | individually. 設定此選項後將使問題集中皆顯示"重試"功                               |
|                   |                          | 能鈕                                                               |
|                   |                          | -                                                                |
|                   |                          | (- 無、Enabled 啟用、Disabled 禁用)                                     |
| ▼ Text overrides  | and translations 優:      | 先顯示文字及翻譯                                                         |
| Here you can edit | settings or translate te | exts used in this content. 您可在此編輯或設定翻譯文字                         |
|                   | ▼ Interface texts in     | quiz: Previous question 測驗之使用界面:上一個問題                            |
|                   |                          | Back button * 返 Previous question 上一個問題                          |

|                     | 回功能鈕名稱                  |                                            |
|---------------------|-------------------------|--------------------------------------------|
|                     | Next button * 下         | Next question 下一個問題                        |
|                     | 一題功能鈕名稱                 |                                            |
|                     | Finish button *         | Finish 完成                                  |
|                     | 完成功能鈕名稱                 |                                            |
|                     | Progress text *         | Text used if textual progress is selected. |
|                     | 進度                      | 若進度指示選擇以文字方式呈現,則以                          |
|                     |                         | 文字方式顯示                                     |
|                     |                         | Question: @current of @total questions     |
|                     |                         | 問題:第 @current 題,共 @total 題                 |
|                     | Label for jumping       | You must use the placeholder '%d'          |
|                     | to a certain            | instead of the question number, and        |
|                     | question * 跳到           | % total instead of total amount of         |
|                     | 某個問題                    | questions. 請使用 %d 作為跳題標                    |
|                     |                         | 示,並不是使用問題編號。以 %total 表                     |
|                     |                         | 示總問題數                                      |
|                     |                         | Question %d of %total 跳至 %d 問              |
|                     |                         | 題,共 %total 題                               |
|                     | Copyright dialog        | Question 問題                                |
|                     | question label *        |                                            |
|                     | 問題之版權標示                 |                                            |
|                     | Readspeaker             | May use @current and @total question       |
|                     | progress * 閱讀           | variables 使用@current 及@total 作             |
|                     | 器導讀進度                   | 為問題的變數                                     |
|                     |                         | Question @current of @total 第              |
|                     |                         | @current 題,共 @total 題                      |
|                     | Unanswered              | Unanswered 未回答                             |
|                     | question text *         |                                            |
|                     | 未回答問題顯示                 |                                            |
|                     | 文字                      |                                            |
|                     | Answered question       | Answered 已回答                               |
|                     | text * 已回答問             |                                            |
|                     | 題顯示文字                   |                                            |
|                     | Current question        | Current question 當前問題                      |
|                     | text * 當前問題             |                                            |
|                     | 顯示文字                    |                                            |
| ▼ User interface tr | anslations for True/Fal | se Questions: True 使用者介面翻譯一是               |
| 非問答                 |                         |                                            |
|                     | Label for true          | True 是                                     |
|                     | button * 是功能            |                                            |
|                     | 鈕名稱                     |                                            |
|                     | Label for false         | False 非                                    |

|                 | button * 非功能           |                                      |
|-----------------|------------------------|--------------------------------------|
|                 | 鈕名稱                    |                                      |
|                 | Feedback text *        | Feedback text, variables available:  |
|                 | 回饋訊息                   | @score and @total. Example: 'You got |
|                 |                        | @score of @total possible points' 回饋 |
|                 |                        | 訊息,使用@ score 及@total 作為變             |
|                 |                        | 數。例如您得到 @ score 分,總分為                |
|                 |                        | @total 分                             |
|                 |                        | You got @score of @total points 得到   |
|                 |                        | @ score 分,總分為 @total 分               |
|                 | Text for "Check"       | Check 檢查                             |
|                 | button * 檢查答           |                                      |
|                 | 案功能鈕名稱                 |                                      |
|                 | Text for "Show         | Show solution 查看解法                   |
|                 | solution" button *     |                                      |
|                 | 查看解法功能鈕                |                                      |
|                 | 名稱                     |                                      |
|                 | Text for "Retry"       | Retry 重試                             |
|                 | button * 重試功           |                                      |
|                 | 能鈕名稱                   |                                      |
|                 | Wrong Answer *         | Wrong answer 錯誤答案                    |
|                 | 錯誤答案顯示名                |                                      |
|                 | 稱                      |                                      |
|                 | Correct answer *       | Correct answer 正確答案                  |
|                 | 正確答案顯示名                |                                      |
|                 | 稱                      |                                      |
|                 | Textual                | You got :num out of :total points 你得 |
|                 | representation of      | 到:num 分,總分為:total 分                  |
|                 | the score bar for      |                                      |
|                 | those using a          |                                      |
|                 | readspeaker * 閲        |                                      |
|                 | 讀器導讀文字-得               |                                      |
|                 | 分                      |                                      |
| ▼ Check confirm | ation dialog: Finish ? | 確認對話視窗:完成?                           |
|                 | Header text * 標        | Finish? 完成?                          |
|                 | 題名稱                    |                                      |
|                 | Body text * 內容         | Are you sure you wish to finish? 您確  |
|                 | 文字                     | 認已經完成了?                              |
|                 | Cancel button label    | Cancel 取消                            |
|                 | * 取消功能鈕名               |                                      |
|                 | 稱                      |                                      |
|                 | Confirm button         | Finish 確認完成                          |

|  |                      | label* 確認功能             |                                          |
|--|----------------------|-------------------------|------------------------------------------|
|  |                      | 鈕名稱                     |                                          |
|  | ▼ Check confirmat    | ion dialog: Retry ?     | 確認對話視窗:重試?                               |
|  |                      | Header text * 標         | Retry? 重試?                               |
|  |                      | 題名稱                     |                                          |
|  |                      | Body text * 內容          | Are you sure you wish to retry? 您確認      |
|  |                      | 文字                      | 要重試一次?                                   |
|  |                      | Cancel button label     | Cancel 取消                                |
|  |                      | * 取消功能鈕名                |                                          |
|  |                      | 稱                       |                                          |
|  |                      | Confirm button          | Confirm 確定重試                             |
|  |                      | label* 確認功能             |                                          |
|  |                      | 鈕名稱                     |                                          |
|  | ▼ User interface tra | anslations for multiche | ice: Check 使用者介面翻譯一多重選擇                  |
|  | 題:確認                 |                         |                                          |
|  |                      | Check answer            | Check 檢查                                 |
|  |                      | button label * 檢        |                                          |
|  |                      | 查答案功能鈕名                 |                                          |
|  |                      | 稱                       |                                          |
|  |                      | Show solution           | Show solution 查看解法                       |
|  |                      | button label * 查        |                                          |
|  |                      | 看解法功能鈕名                 |                                          |
|  |                      | 稱                       |                                          |
|  |                      | Retry button label      | Retry 重試                                 |
|  |                      | * 重試功能鈕名                |                                          |
|  |                      | 稱                       |                                          |
|  |                      | Tip label 提示名           | Show tip 顯示提示                            |
|  |                      | 稱                       |                                          |
|  |                      | Textual                 | You got :num out of :total points 你得     |
|  |                      | representation of       | 到 :num 分,總分為 :total 分                    |
|  |                      | the score bar for       |                                          |
|  |                      | those using a           |                                          |
|  |                      | readspeaker 閱讀          |                                          |
|  |                      | 器導讀文字-得分                |                                          |
|  |                      | Tip available (not      | Accessibility text used for readspeakers |
|  |                      | displayed) 可用           | 做為閱讀器導讀文字                                |
|  |                      | 的提示(不顯示)                | Tip available 可用的提示                      |
|  |                      | Feedback available      | Accessibility text used for readspeakers |
|  |                      | (not displayed)         | 做為閱讀器導讀文字                                |
|  |                      | 可用的回饋(不顯                | Feedback available 可用的回饋                 |
|  |                      | 示)                      |                                          |
|  |                      | Read feedback (not      | Accessibility text used for readspeakers |

|  |                    | displayed) 閱讀        | 做為閱讀器導讀文字                                 |
|--|--------------------|----------------------|-------------------------------------------|
|  |                    | 回饋(不顯示)              | Read feedback 閱讀回饋                        |
|  |                    | Wrong answer (not    | Accessibility text used for readspeakers  |
|  |                    | displayed) 錯誤        | 做為閱讀器導讀文字                                 |
|  |                    | 答案(不顯示)              | Wrong answer 錯誤答案                         |
|  |                    | Correct answer       | Accessibility text used for readspeakers  |
|  |                    | (not displayed)      | 做為閱讀器導讀文字                                 |
|  |                    | 正確答案(不顯示)            | Correct answer 正確答案                       |
|  |                    | Option should have   | Should have been checked 應被檢查             |
|  |                    | been checked 選       |                                           |
|  |                    | 項應被檢查                |                                           |
|  |                    | Option should not    | Should not have been checked 不需被          |
|  |                    | have been checked    | 檢查                                        |
|  |                    | 選項不需被檢查              |                                           |
|  |                    | Text for "Requires   | Please answer before viewing the solution |
|  |                    | answer" message      | 查看解法前請先作答                                 |
|  |                    | 必填答案顯示訊              |                                           |
|  |                    | 息                    |                                           |
|  | ▼ Check confirmat  | ion dialog: Finish ? | 確認對話視窗:完成?                                |
|  |                    | Header text * 標      | Finish? 完成?                               |
|  |                    | 題文字                  |                                           |
|  |                    | Body text * 內容       | Are you sure you wish to finish? 您確       |
|  |                    | 文字                   | 認已經完成了?                                   |
|  |                    | Cancel button label  | Cancel 取消                                 |
|  |                    | * 取消功能鈕名             |                                           |
|  |                    | 稱                    |                                           |
|  |                    | Confirm button       | Finish 確認完成                               |
|  |                    | label* 確認功能          |                                           |
|  |                    | 鈕名稱                  |                                           |
|  | ▼ Retry confirmati | on dialog: Retry? 猫  | 認對話視窗:重試?                                 |
|  |                    | Header text * 標      | Retry? 重試?                                |
|  |                    | 題文字                  |                                           |
|  |                    | Body text * 內容       | Are you sure you wish to retry? 您確認       |
|  |                    | 文字                   | 要重試一次?                                    |
|  |                    | Cancel button label  | Cancel 取消                                 |
|  |                    | * 取消功能鈕名             |                                           |
|  |                    | 稱                    |                                           |
|  |                    | Confirm button       | Confirm 確定重試                              |
|  |                    | label* 確認功能          |                                           |
|  |                    | 鈕名稱                  |                                           |
|  | Image content      | Image 圖示             |                                           |
|  | name * 圖示名         |                      |                                           |

|  | 稱                   |                    |                                           |  |
|--|---------------------|--------------------|-------------------------------------------|--|
|  | ▼ Video localizatio | on: Video 在地化:影片   |                                           |  |
|  |                     | Name * 名稱          | Helps identify content of this type. 協助   |  |
|  |                     |                    | 辨識內容類型                                    |  |
|  |                     |                    | Video 影片                                  |  |
|  |                     | Loading * 載入       | Video player loading 影音播放器載               |  |
|  |                     |                    | 入中                                        |  |
|  |                     | No players found * | Found no video players that supports the  |  |
|  |                     | 找不到影音播放            | given video format. 未找到支援影像格              |  |
|  |                     | 器                  | 式的影音播放器                                   |  |
|  |                     | No sources * 沒     | Video is missing sources. 未找到影片           |  |
|  |                     | 有來源                | 來源                                        |  |
|  |                     | Aborted * 中止       | Media playback has been aborted. 影音       |  |
|  |                     |                    | 播放器已被中止                                   |  |
|  |                     | Network failure *  | Network failure. 網路連線失敗                   |  |
|  |                     | 網路連線失敗             |                                           |  |
|  |                     | Cannot decode      | Unable to decode media. 無法解碼此             |  |
|  |                     | video source *  蕪  | 媒體                                        |  |
|  |                     | 法解碼影片來源            |                                           |  |
|  |                     | Format not         | Video format not supported. 不支援此          |  |
|  |                     | supported * 格式     | 影片格式                                      |  |
|  |                     | 不支援                |                                           |  |
|  |                     | Media encrypted *  | Media encrypted. 媒體資料已被加密                 |  |
|  |                     | 媒體加密               |                                           |  |
|  |                     | Unknown error *    | Unknown error. 未知的錯誤                      |  |
|  |                     | 未知錯誤               |                                           |  |
|  |                     | Invalid YouTube    | Invalid YouTube ID. 無效的 YouTube           |  |
|  |                     | ID*                | ID                                        |  |
|  |                     | YouTube ID         |                                           |  |
|  |                     | Unkown YouTube     | Unable to find video with the given       |  |
|  |                     | ID* 未知的            | YouTube ID. 無法使用此組 YouTube                |  |
|  |                     | YouTube ID         | ID 查找影片                                   |  |
|  |                     | Restricted         | The owner of this video does not allow it |  |
|  |                     | YouTube video *    | to be embedded. 此則影片之擁有者不                 |  |
|  |                     | 受限制的 YouTube       | 允許被崁入                                     |  |
|  |                     | 影片                 |                                           |  |